### Регистрация в Google Академии

# Google Академия = = Google Scholar

Google Scholar — бесплатная поисковая система по полным текстам научных публикаций всех форматов и дисциплин. Проект работает с ноября 2004 года. Владелец Google.

### Домашняя страница Адрес ресурса: <u>https://scholar.google.com.ua/</u>

会 Мой профиль 🔺 М

🚖 Моя библиотека

### Google Академия

٩

Стоя на плечах гигантов

Google Scholar in English

### Создание аккаунта в Google Scholar

- 1. Войти в Google Scholar <u>https://scholar.google.com.ua/</u>
- 2. Войти в свою почту nure.ua
- 3. Выбрать вкладку «Мой профиль».

### Выполнить 3 шага

 $\equiv$ 

Шаг 1. Заполнить регистрационную форму

Шаг 2. Выбрать свои статьи из предложенных групп

Шаг 3. Загрузить свою фотографию, выбрать публичность профиля, проверить список статей.

сделать профиль общедоступным

Мой профиль \* Моя Библиотека

 Google Академия

 Стоя на плечах гигантов

### Войти в Google Академию, используя корпоративную почту @nure.ua

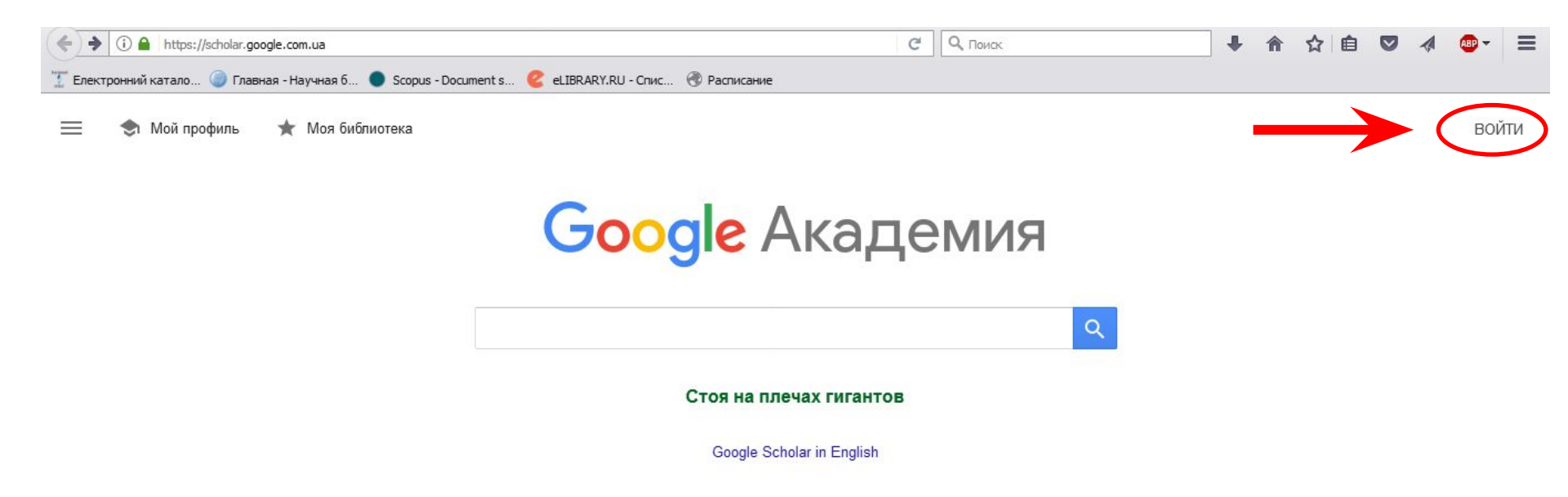

### Шаг 1. Заполнить регистрационную форму. место работы

указывать Kharkov National University of Radio Electronics

### ≡ Google Академия

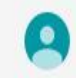

| 1 | Профиль   |
|---|-----------|
| 2 | Статьи    |
| 3 | Настройки |

Разместите в Академии информацию о себе и отслеживайте цитирование своих работ.

Ваш аккаунт tetiana.shevchenko@nure.ua относится к домену nure.ua. Если вы утратите доступ к аккаунту, вам также станет недоступен ваш профиль Scholar. Чтобы сохранить свой профиль, войдите в свой аккаунт Gmail.

Имя

Шевченко Т

Полное имя, как оно указано в статьях

#### Место работы

Харьковский национальный университет радиоэлектроники

Пример: профессор математики, МГУ им. Ломоносова

Электронная почта для подтверждения

tetiana.shevchenko@nure.ua

Пример: kolmogorov@msu.ru

#### Области интересов

Пример: топология, турбулентность, функциональный анализ

Личная страница (необязательно)

Пример: http://www.msu.ru/~kolmogorov

### Шаг 2. Из групп статей выбрать свою, нажать иконку со стрепкой

| ≡                             | Google Академия   |                                                                                                    |                            | e |
|-------------------------------|-------------------|----------------------------------------------------------------------------------------------------|----------------------------|---|
| <ul><li>⊘</li><li>2</li></ul> | Профиль<br>Статьи |                                                                                                    | Статей: 0 🔿                |   |
| 3                             | Настройки         | Шевченко Т                                                                                                    | Q                          |   |
|                               |                   | Выберите группы своих статей.                                                                                                    |                            |   |
|                               |                   | Парас Шевченко                                                                                                    | 96 СТАТЕЙ                  |   |
|                               |                   | ЗІБРАННЯ ТВОРІВ про ТАРАСА ШЕВЧЕНКА<br>Т Шевченко - 1991<br>Кобзарь<br>ТГ Шевченко - 1907                                                                                                    |                            |   |
|                               |                   | П ТИ Шевченко                                                                                                    | 37 СТАТЕЙ                  |   |
|                               |                   | Социальная дифференциация английского произношения<br>ТИ Шевченко - 1990<br>Фонетика современного английского языка<br>ЕА Бурая, ИЕ Галочкина, ТИ Шевченко: рек. УМО/ЕА Бурая, ИЕ Галочкина, | ТИ <b>Шевченко</b> М, 2006 |   |
|                               |                   | П ТВ Шевченко                                                                                                    | 49 СТАТЕЙ                  |   |
|                               |                   | Выбор способа хирургического лечения хронического панкреатита с преимуществе<br>поджелудочной железы<br>, АГ Кригер, ВИ Егоров, НИ Яшина, ТВ Шевченко Анналы хир. гепатол, 2008              | енным поражением головки   |   |

# Шаг 3. Разрешить общий доступ к профилю. Готово.

#### ≡ Google Академия

Профиль

Статьи

Настройки

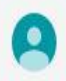

#### Обновления статей

Академия автоматически находит новые статьи и заменяет ими существующие.

- Автоматически применять обновления
- О Получать обновления на проверку по электронной почте

Доступность профиля

Публичные профили позволяют коллегам найти вас и отслеживать вашу работу. Ещё одно преимущество – персонализированный список статей для чтения.

Разрешить общий доступ к моему профилю

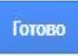

### Вид профиля. Добавьте фото, подтяните недостающие статьи.

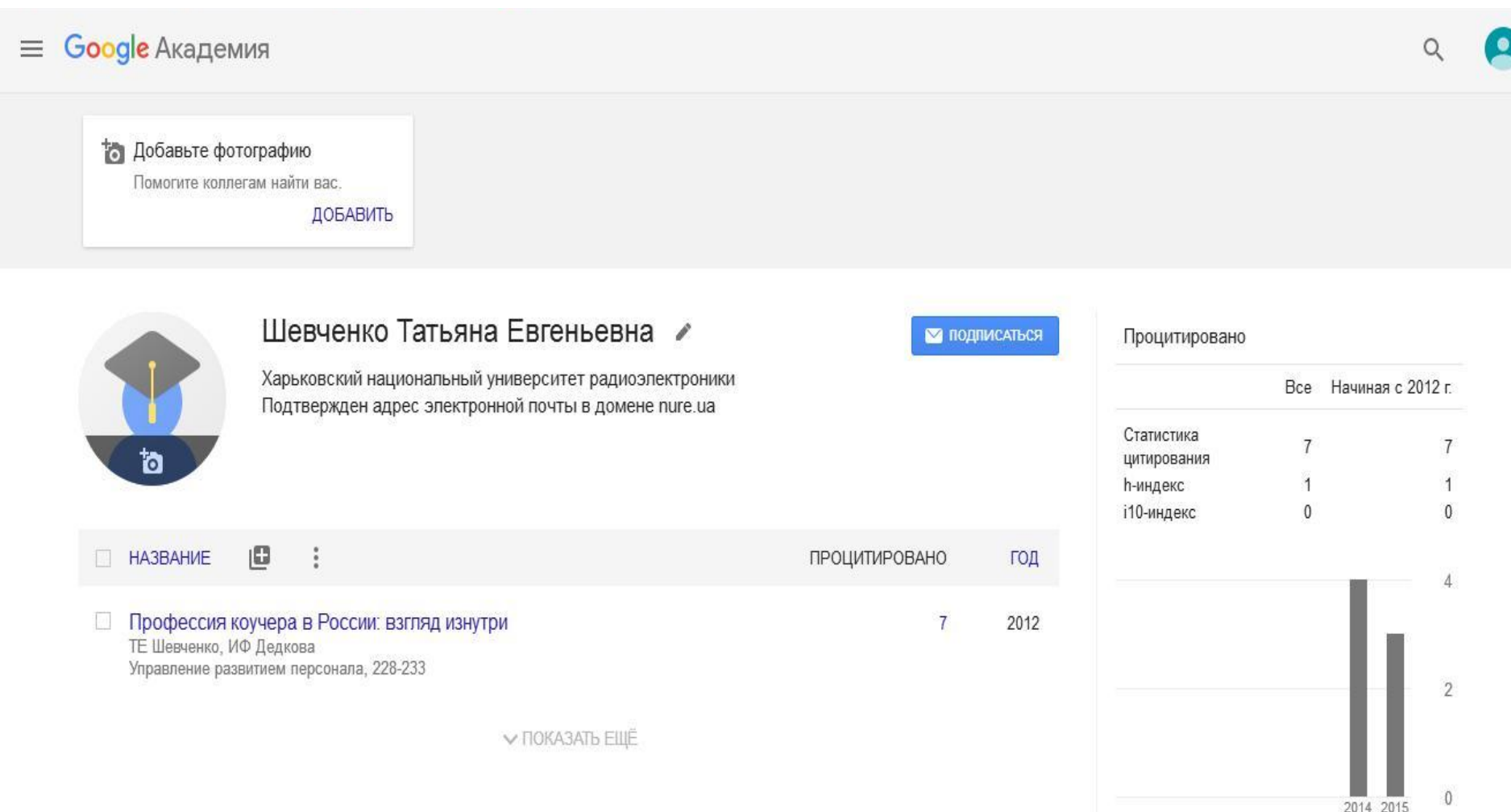

### Наполнение профиля. Добавление статьи вручную.

Добавьте фотографию

Помогите коллегам найти вас.

ДОБАВИТЬ

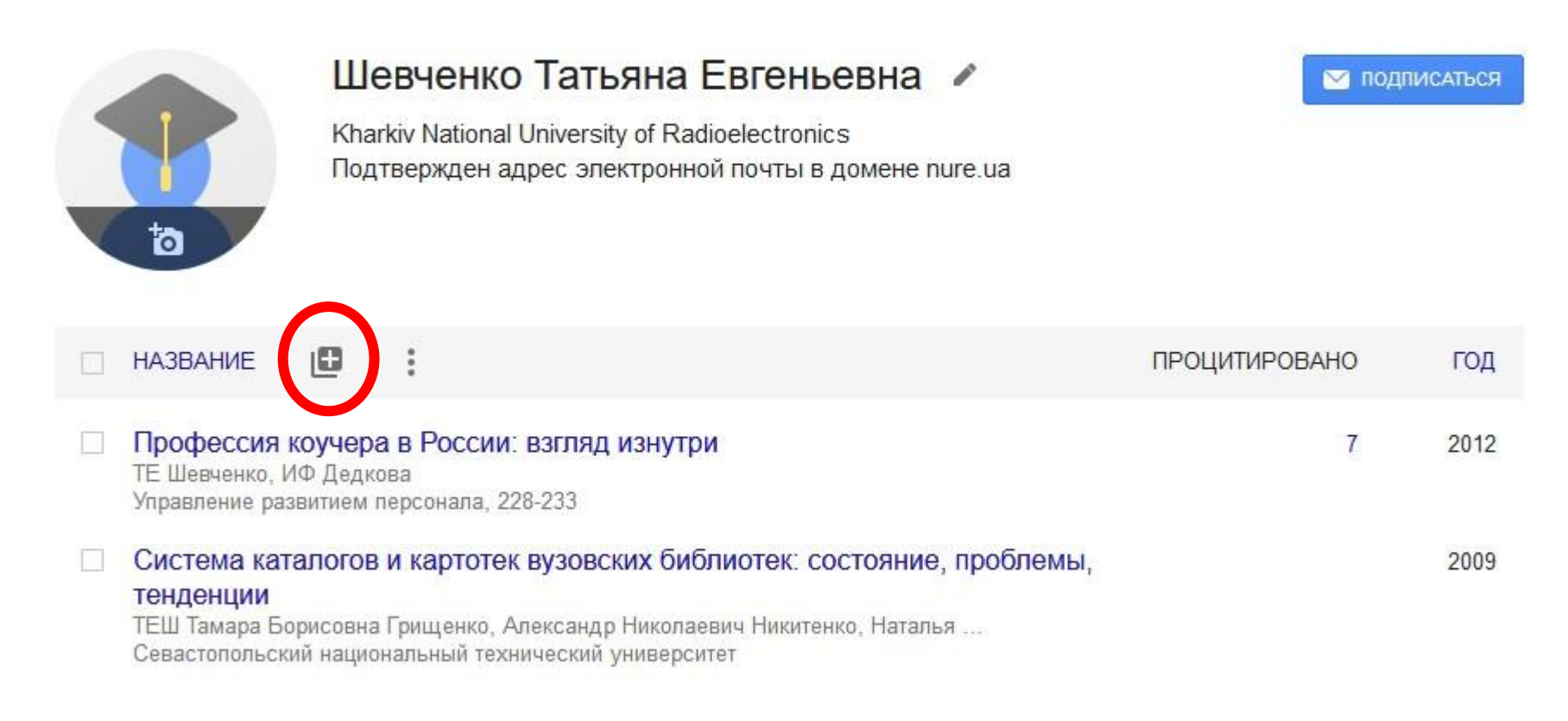

### Заполнить форму, нажать «галочку»

|                 | Журнал    | Материалы кон <mark>ф</mark> еренции | Глава       | Книга      | Диссертация | Патент | Судебное дело | Другое |
|-----------------|-----------|--------------------------------------|-------------|------------|-------------|--------|---------------|--------|
| Название        |           |                                      |             |            |             |        |               |        |
| Авторы          |           |                                      |             |            |             |        |               |        |
|                 | Например: | Поляков, Александр Марков            | вич; Арноль | ьд, Владим | ир Игоревич |        |               |        |
| (ата публикации | Напримор  | 2008 2008/12 или 2008/12/3           | 1           |            |             |        |               |        |
|                 | папример, | 2000, 2000/12 000/12/5               |             |            |             |        |               |        |
| Журнал          |           |                                      |             |            |             |        |               |        |
| Том             |           |                                      |             |            |             |        |               |        |
| Номер           |           |                                      |             |            |             |        |               |        |
| 2               |           |                                      |             |            |             |        |               |        |
| Страницы        |           |                                      |             |            |             |        |               |        |

### Google Scholar подтягивает статьи из открытого электронного архива ХНУРЭ ElAr <u>http://openarchive.nure.ua/</u>

# ElAr

### http://openarchive.nure.ua/

![](_page_11_Figure_2.jpeg)

Для індексації публікацій світовими рейтингами радимо розміщувати електронні версії публікацій у форматах DOC або PDF з розпізнаванням. Бажано заповнювати поля "заголовок", "анотація" та "ключові слова" українською, російською та англійською мовами.

3 усіх питань звертатися в бібліотеку, 4 поверх, кім. 440. Депозитор архіву: nataliia.plechenko@nure.ua Адміністрація бібліотеки: library@nure.ua

### Возможности

#### Фонди

Виберіть фонд для перегляду його зібрань.

| Видання ХНУРЕ                                     | 958  |
|---------------------------------------------------|------|
| Винаходи науковців ХНУРЕ                          | 167  |
| Дисертації, автореферати та<br>наукові публікації | 355  |
| Довідково-інформаційні<br>матеріали               | 3    |
| Звіти з НДР                                       | 27   |
| Матеріали конференцій                             | 236  |
| Наукова бібліотека                                | 224  |
| Тематичні колекції                                | 89   |
| Факультети                                        | 1922 |

#### Перегляд

| Свид, І. В.                  | 66     |
|------------------------------|--------|
| Левыкин, Виктор<br>Макарович | 64     |
| Кащеев, Б. Л.                | 63     |
| Рубан, І. В.                 | 63     |
| Лемешко, А. В.               | 61     |
| Бондаренко, М. Ф.            | 60     |
| Евланов, М. В.               | 60     |
| Левыкин, В. М.               | 56     |
| Хаханов, В. И.               | 54     |
| Обод, І. І.                  | 48     |
|                              | далі > |

| темою                        |        |
|------------------------------|--------|
| модель                       | 52     |
| изображение                  | 38     |
| наноэлектроника              | 37     |
| маршрутизация                | 34     |
| метеор                       | 34     |
| информационная<br>система    | 32     |
| метод                        | 31     |
| астрономия                   | 30     |
| Телекоммуникации             | 27     |
| інформаційне<br>забезпечення | 26     |
|                              | далі > |

| за датою випуску |      |
|------------------|------|
| 2000 - 2017      | 3799 |
| 1900 - 1999      | 175  |
| 1861 - 1899      | 0    |

# архива

![](_page_13_Picture_1.jpeg)

### Фонди та зібрання

Нижче показаний список фондів, підфондів та зібрань. Натисніть на назву, щоб перейти на домівку фонду або зібрання.

Видання ХНУРЕ 958

Автоматизированные системы управления и приборы автоматики [152]

Бионика интеллекта [191]

Прикладная радиоэлектроника [207]

Проблеми телекомунікацій [115]

# Адрес профился скинуть в корпоративную почту olha.kusmarova@nure.ua